## How to View Your Advisee List in Web4

- Login to Web4
- Click on the following:
  - Faculty Services Tab
  - o Student Menu
  - o Display Advisee List
  - o Select Term
  - o Submit
- All students *actively registered in the term you selected* that are listed with that advisor will appear.

Once there you can also view:

- Alternate Pin this is the pin you would give to students once they have been advised so that they can then go to Web4 to register.
- **Student Information** student's status, class level, program of study and major department.
- Student Holds
- **Unofficial Transcript** the transcript level and transcript type will automatically fill in, just click "display transcript" to view the transcript.